# 第局点H3C CAS上的Windows虚拟机密码忘记,使用老毛桃工具解决密码忘 记

**李树兵** 2019-07-02 发表

## 组网及说明

H3C CAS版本: 5.0 E0526H05 Windows 虚拟机系统版本: Windows Server 2008 R2 老毛桃软件:最新增强版9.3

### 问题描述

某局点用户忘记了Windows虚拟机登录密码无法登录,想要通过其他方式修复windows密码。

#### 过程分析

用户密码忘记,需要在不损坏原系统的基础上修复密码。在物理机上可以使用老毛桃或者大白菜等 工作做成USB启动盘,之后通过USB引导启动,我们可以使用相同的思路修复CAS里面的虚拟机。

### 解决方法

第一步:到老毛桃官网下载最新的老毛桃软件:http://www.laomaotao.org。本案例下载的是增强版

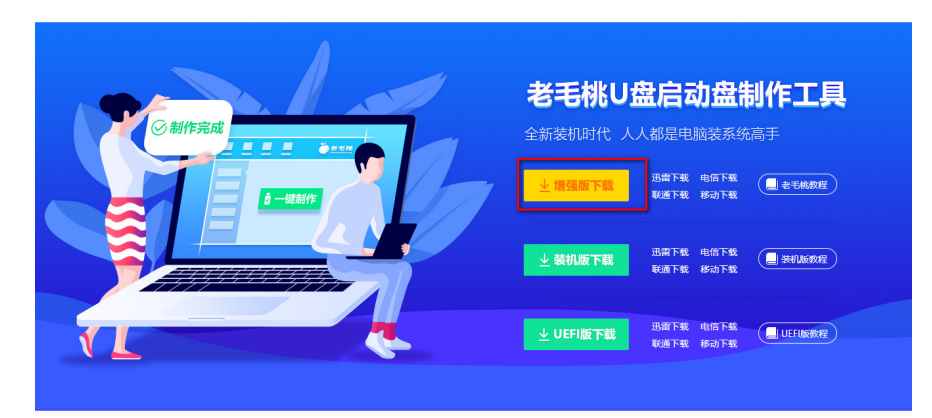

第二步:安装到自己电脑上,并制作生成iso镜像文件。安装选择下一步安装即可。制作iso文件选择IS O模式,即可以在本地生成一个iso格式的WINPE启动镜像。

| 日本 (中国教科                                    | 全部<br>全 官方网站 | ₩<br>BHOP<br>U盘商城    | - ×<br>を毛桃<br>Isomaotao.org |
|---------------------------------------------|--------------|----------------------|-----------------------------|
| <ul> <li>型 默认模式</li> <li>② ISO模式</li> </ul> |              |                      | Souther                     |
| □ 本地模式                                      | 请选择ISO:      | D:N2 书前SOLLMI.ISO    | 202                         |
| <ul> <li>◆ 生成ISO</li> <li>○ 創ままま</li> </ul> |              | 🖥 一键制作               |                             |
| ◎ 模拟启动                                      |              |                      |                             |
| Q 快捷键查询                                     |              | <b>Q</b> Q 294528863 | 5 2如何使用ISO模式?               |

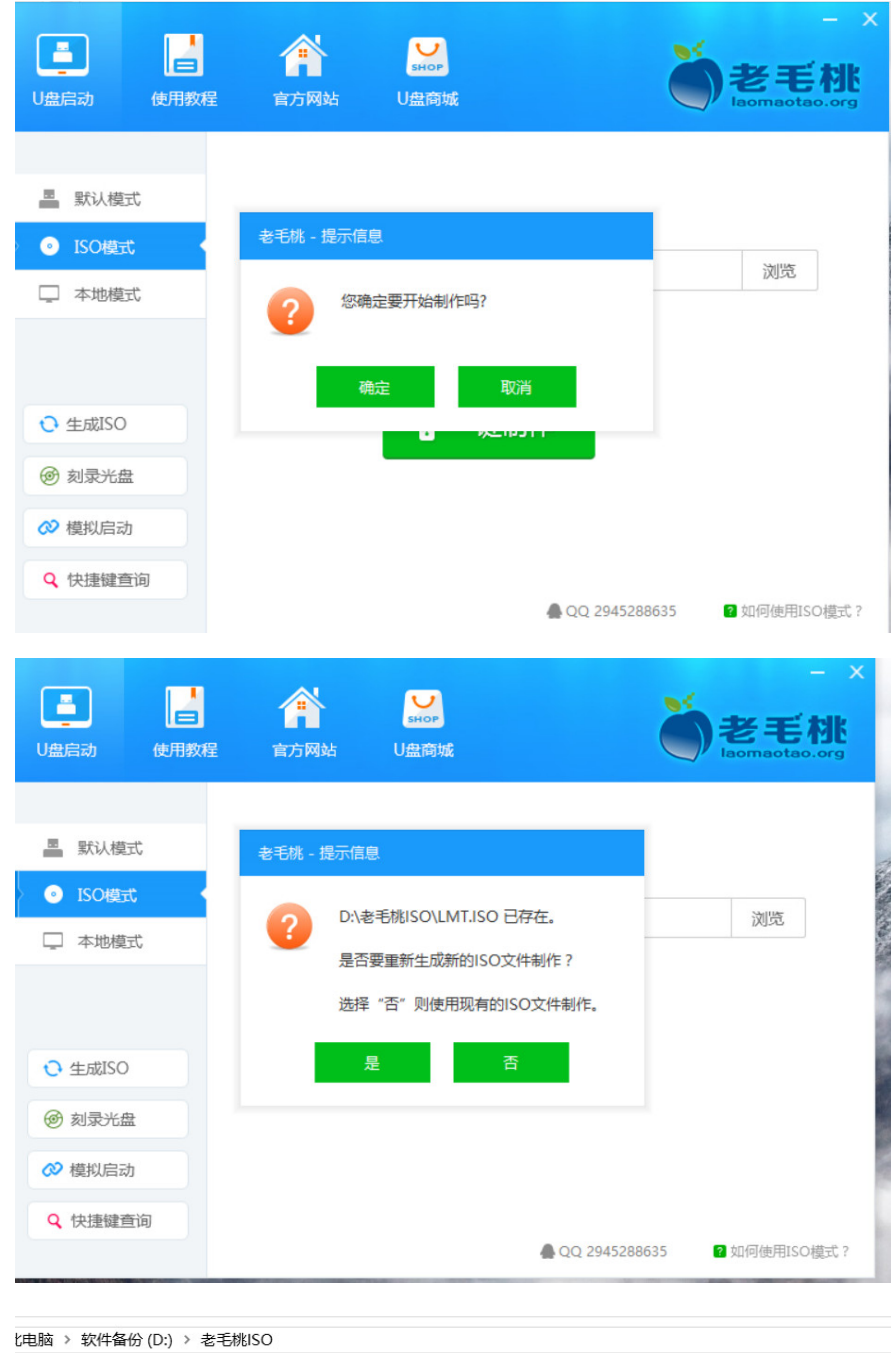

| 名称         ▲         修改日期         类型         大小           肇 LMT.ISO         2019/6/24 16:02         好压 ISO 压缩文件         748,936 KB | 比电脑 > 软件备份 (D:) | > 老毛桃ISO |   |                 |             |            |
|----------------------------------------------------------------------------------------------------|-----------------|----------|---|-----------------|-------------|------------|
| LMT.ISO 2019/6/24 16:02 好压 ISO 压缩文件 748,936 KB                                                                                     | 名称              | ^        | ~ | 修改日期            | 类型          | 大小         |
|                                                                                                    | 🕌 LMT.ISO       |          |   | 2019/6/24 16:02 | 好压 ISO 压缩文件 | 748,936 KB |

第三步: 将LMT.iso文件通过SFTP的方式上传到需要修复密码的Windows虚拟机所在的CVK主机上。 工具可以使用XFTP或者WinSCP。

| 局 sftp://192.168.127.65 |          |           |                  |              |                      |         | <ul> <li>root</li> </ul> |                   | 密码         |       |
|-------------------------|----------|-----------|------------------|--------------|----------------------|---------|--------------------------|-------------------|------------|-------|
| • soft (F:) ×           |          |           |                  | ${}^{+} \to$ | • 192.168.127.65 ×   |         |                          |                   |            | 4     |
| ← → FA                  |          |           |                  | 🗕 🖈 🛤 🔿      | 🗲 🔿 길 /vms/sharefil  | el      |                          |                   |            | • * R |
| 名称 ^                    | 大小       | 类型        | 傳改时间             | ^            | 名称 ^                 | 大小      | 类型                       | 修改时间              | 雁性         | 所有者   |
| ENGLISH_SoftWare        |          | 文件失       | 2019/3/21, 8:57  |              | Ju                   |         |                          |                   |            |       |
| 퉲 sql unu               |          | 文件失       | 2019/3/12, 21:28 |              | ) iMC7.3z_201708151  |         | 文件夹                      | 2017/8/16, 1:14   | drwxr-xr-x | root  |
| 📙 wiki&FTP-backup       |          | 文件夹       | 2019/6/16, 8:52  |              | 🐌 lost+found         |         | 文件夹                      | 2016/11/17, 18:05 | drwxr-xr-x | root  |
| 🍌 wiki20190615          |          | 文件夹       | 2019/6/15, 12:20 |              | 길 teacherma_2018052  |         | 文件夹                      | 2018/5/24, 10:24  | drwxr-xr-x | root  |
| windows_2012R2_en       |          | 文件夹       | 2019/3/12, 20:29 |              | 길 tx-centos_20190615 |         | 文件夹                      | 2019/6/15, 12:57  | drwxr-xr-x | root  |
| 🕌 其他软件                  |          | 文件夹       | 2019/5/13, 15:25 |              | 🐌 vmbackuptmp        |         | 文件夹                      | 2017/8/16, 1:14   | dnwxr-xr-x | root  |
| 퉬 此盘仅存放版本软件             |          | 文件实       | 2019/3/6, 10:26  |              | 1-XP                 | 2.60GB  | 文件                       | 2018/6/28, 9:09   | -nw        | root  |
| 📙 网文快捕_CyberArtic       |          | 文件实       | 2012/3/5, 16:37  |              | 🚔 CAS-E0218.iso      | 1.53GB  | 好压 ISO                   | 2015/8/19, 16:17  | -nw-rr     | root  |
| E0306H16_201            | 48.85MB  | 好压 GZ     | 2019/5/2, 10:35  |              | Centos               | 51.63GB | 文件                       | 2019/6/8, 15:55   | -nw        | root  |
| 💼 centos.tar            | 1.85GB   | 好压 GZ     | 2019/3/15, 5:48  |              | 🖶 CentOS-7-x86_64-D  | 4.16GB  | 好压 ISO                   | 2018/9/18, 20:14  | -nw-rr     | root  |
| CentOS7_18040.tar       | 1.85GB   | 好压 GZ     | 2019/3/14, 20:09 |              | entOS_6.5_64.iso     | 4.16GB  | 好压 ISO                   | 2018/12/21, 17:17 | -nw-rr     | root  |
| 🚰 datnetfx35            | 231.50MB | 应用程序      | 2017/11/3, 11:13 |              | 📄 clonesahnc         | 769KB   | 文件                       | 2018/9/21, 10:37  | -rw-rr     | root  |
| 🛃 jre-8u201-windows     | 71.44MB  | 应用程序      | 2019/3/22, 14:51 |              | cloudmyy02           | 769KB   | 文件                       | 2018/9/26, 18:17  | ·rw        | root  |
| 🖬 jviewer               | 4KB      | JNLP File | 2019/3/24, 3:36  |              | cloudmyy02_base_0    | 769KB   | 文件                       | 2018/8/21, 19:17  | -rw        | root  |
| <b>E</b> LMT            | 731.38MB | 好压 ISO    | 2019/6/24, 16:02 |              | cloudmyy02_base_1    | 769KB   | 文件                       | 2018/9/26, 18:17  | -mv        | root  |
| 💼 mu_windows_server     | 1.53GB   | 好压ISO     | 2019/3/12, 15:31 |              | 🗋 cloudos            | 15.92GB | 文件                       | 2018/10/19, 20:16 | -nw        | root  |
| NET Framework 3.5       | 68.68MB  | 好压 ZIP    | 2019/4/10, 9:21  |              | cloudos-ovm          | 8.52GB  | 文件                       | 2018/12/28, 1:14  | -nw        | root  |
| 💼 uam_2019-03-09_05     | 15KB     | 好压 ZIP    | 2019/3/9, 17:29  |              | 🖶 CloudOS-E3106H01   | 15.52GB | 好压 ISO                   | 2019/6/21, 17:27  | -rw-rr     | root  |
| 💼 update_image.tar      | 7KB      | 好压 GZ     | 2019/3/6, 17:58  |              | 📄 cloudosmyqwsc      | 80.00GB | 文件                       | 2018/9/27, 21:04  | -nw        | root  |
| 💼 wireshark-win32-1     | 16.40MB  | 好压 ZIP    | 2019/3/8, 10:43  |              | 📄 cloudosmyws        | 80.00GB | 文件                       | 2018/9/27, 21:15  | -nw        | root  |
| 新建文本文档                  | 72 Bytes | 文本文档      | 2019/6/14, 11:15 |              | cloudosmyy01         | 48.23GB | 文件                       | 2018/9/26, 20:49  | ·nw·····   | root  |
| ■网文快播_CyberArtic        | 11.89MB  | 好压 RAR    | 2013/5/6, 9:56   |              | cloudosSY            | 1.54GB  | 文件                       | 2018/10/19, 19:29 | -nw        | root  |

第四步:上传完之后登陆CVK主机后台查看文件是否上传成功。

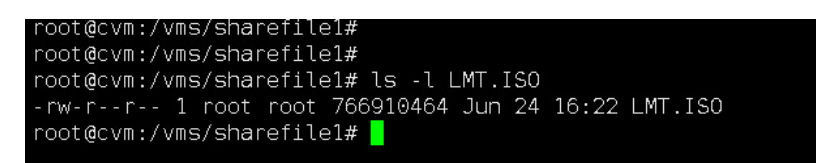

第五步:选择此Windows虚拟机,右键-修改虚拟机,将LMT.iso挂载到光驱上。

| • 🛃 cem         | <ul> <li>(e) (e)(t)</li> </ul> | e g         | 118220 🖓 #8225200 🔿                | 备份管理    | 🖸 控制台 👘 迁移历史                       | Q. (£%)  |              |            |                                       |                    |          |                         |
|-----------------|--------------------------------|-------------|------------------------------------|---------|------------------------------------|----------|--------------|------------|---------------------------------------|--------------------|----------|-------------------------|
| <b>9</b> 56     |                                | a 1814      |                                    | and the | ( <b>M</b> )                       |          |              |            |                                       |                    |          |                         |
| <b>89</b> 56123 |                                | >/81±       | seper2008-shendthan 🛷              | 667+125 | 585                                |          |              |            |                                       |                    |          |                         |
| ADcampus        | 1 😑 (#36                       | C           | Sanatzano Analganan 🖉              | 685     | CPUMPE : 2x1                       |          | PSF : 16.00B |            | ● ● ● ● ● ● ● ● ● ● ● ● ● ● ● ● ● ● ● | 8                  | <b>A</b> | 21数量: 0c:da:41:10:82:2a |
| est2.0          | 3 18                           |             | nem /102100117651                  |         | 0.02%                              |          | 21.69%       |            | · · · · · · · · · · · · · · · · · · · | /sharefile1/server | E IPY    | 384 : 192 100 121 34    |
| Se ces          | () 安全关闭                        |             | Com (102.100.127.00)               |         |                                    | 8        |              | 8          |                                       |                    | VL       | UN :: 1                 |
| Le ces          | ♥ 关闭电器                         | _           | No mary                            |         |                                    |          |              |            |                                       |                    |          |                         |
| De Class-X-Tea  | D was                          | <b>5</b> 15 | Vandows                            |         | 容量:91.00MB                         |          | 福祉:1.00WB    |            |                                       |                    |          |                         |
| CloudCG31       | A 108                          |             | Windows Server 2008 R2 Enterprise, |         | SHR典型:DE<br>XAWXG:Amalanasiaashula |          | SHERE : FDC  | -20        |                                       |                    |          |                         |
| Pa CloudOS31    | ○ 立印备份                         |             | 64-01                              |         |                                    | <u>▲</u> | 1            | <b>▲</b> … |                                       |                    |          |                         |
| EPSscarme       |                                |             | 100.0008                           |         |                                    |          |              |            |                                       |                    |          |                         |
| EPSscarne       | (4) (4)(6)管理                   | 0019        | C128 (4)                           | CPUR    | 用率                                 |          |              |            | 内存利用率                                 |                    |          |                         |
| FTP主产环结合        | 0. 元程力组织                       | ioois 版本    | 5.2.6.5                            |         |                                    |          |              |            |                                       |                    |          |                         |
| Be imp7 242 A   | 🖺 時限力機能                        | 9110        | 2019-06-14 11:16:42                | 100%    |                                    |          |              |            | 00%                                   |                    |          |                         |
| 20 IMC7 3/48    |                                | 您行时长        | 9天23小时50分钟                         |         |                                    |          |              |            |                                       |                    |          |                         |
| 📴 idap-linux 1  | 87 (93023391                   | 8           | VNC                                |         |                                    |          |              |            |                                       |                    |          |                         |
| 🔒 ldap-win-12   |                                | <b>2</b> 10 | 5902                               | 80%     |                                    |          |              |            | 80%                                   |                    |          |                         |
| Be myy-centos   | Ci Higcaston                   | ANC/HER     | 15                                 |         |                                    |          |              |            |                                       |                    |          |                         |
| De PXE-tx-127   |                                | 王称          | 香                                  | 62%     |                                    |          |              |            | 60%                                   |                    |          |                         |
| Ro server2008-  |                                | and the     | 不腐用 直吸信息                           | 0070    |                                    |          |              |            |                                       |                    |          |                         |
| By TX-2012php   | A 100                          |             |                                    |         |                                    |          |              |            |                                       |                    |          |                         |
| Se tx-centosph  | ip-127.98                      |             |                                    | 40%     |                                    |          |              |            | 40%                                   |                    |          |                         |
| Re stan         |                                |             |                                    |         |                                    |          |              |            |                                       |                    |          |                         |
| Ro ucenter      |                                |             |                                    |         |                                    |          |              |            |                                       |                    |          |                         |
|                 |                                |             |                                    |         |                                    |          |              |            |                                       |                    |          |                         |
|                 |                                |             |                                    |         |                                    |          |              |            |                                       |                    |          |                         |
|                 | NHT CORN                       | ~ 2000      | ) obongobon                        |         |                                    |          |              |            |                                       |                    |          | <u> </u>                |
| PSUXAED         | san serve                      | 912000      | shengchan                          |         |                                    |          |              |            |                                       |                    |          | · · ^                   |
|                 |                                |             |                                    |         |                                    |          |              |            |                                       |                    |          |                         |
|                 |                                |             |                                    |         |                                    |          |              |            |                                       |                    |          |                         |
|                 |                                |             | 设备对象                               |         | IDE光版 hda                          |          |              |            |                                       |                    |          |                         |
|                 | 目。概要                           |             | 600 pag / 13 50 k                  |         | IDE DBE HOU                        |          |              |            |                                       |                    |          |                         |
|                 |                                |             |                                    |         |                                    |          |              |            |                                       |                    |          |                         |
|                 |                                |             | 源路径                                |         |                                    |          |              |            |                                       |                    |          |                         |
|                 |                                |             | Wilden III                         |         |                                    |          |              |            |                                       |                    |          |                         |
|                 | CPU                            |             |                                    |         |                                    | _        |              |            |                                       |                    |          |                         |
|                 |                                |             |                                    |         |                                    | 3        | 车接           |            |                                       |                    |          |                         |
|                 |                                |             |                                    |         |                                    |          |              |            |                                       |                    |          |                         |
|                 |                                |             |                                    |         |                                    |          |              |            |                                       |                    |          |                         |
|                 | 四 内存                           |             | 选择文件                               |         |                                    |          |              |            | ×                                     |                    |          |                         |
|                 | 0001 1 3 1 3                   |             |                                    |         |                                    |          |              |            |                                       |                    |          |                         |
|                 |                                |             |                                    |         |                                    |          |              |            |                                       |                    |          |                         |
|                 |                                |             |                                    |         |                                    |          |              |            |                                       |                    |          |                         |
|                 | □ 磁盘                           |             | ※型                                 |         | 镜像文件                               |          |              | •          |                                       |                    |          |                         |
| 3               | Maama.                         |             |                                    |         |                                    |          |              |            |                                       |                    |          |                         |
|                 |                                |             |                                    |         |                                    |          |              |            |                                       |                    |          |                         |
|                 |                                |             | 选择文件                               |         |                                    |          | (            |            |                                       |                    |          |                         |
|                 | A Miles                        |             |                                    |         |                                    |          |              |            |                                       |                    |          |                         |
|                 | A WH                           |             |                                    |         |                                    |          |              | _          | _                                     |                    |          |                         |
|                 |                                |             |                                    |         |                                    |          |              |            |                                       |                    |          |                         |
|                 |                                |             |                                    |         |                                    |          | 确定           | 取消         |                                       |                    |          |                         |
|                 | N/167                          |             |                                    |         |                                    |          |              |            |                                       |                    |          |                         |
|                 | O LEAR                         |             |                                    | _       |                                    | _        |              |            |                                       |                    |          |                         |
|                 |                                |             |                                    |         |                                    |          |              |            |                                       |                    |          |                         |
|                 |                                |             |                                    |         |                                    |          |              |            |                                       |                    |          |                         |
|                 | 市内                             |             |                                    |         |                                    |          |              |            |                                       |                    |          |                         |
| 2               | ••• 史今 •                       |             |                                    |         |                                    |          |              |            |                                       |                    |          |                         |
|                 |                                |             |                                    |         |                                    |          |              |            |                                       |                    |          |                         |
|                 |                                |             |                                    |         |                                    |          |              |            |                                       |                    |          |                         |
|                 |                                |             |                                    |         |                                    |          |              |            |                                       |                    |          |                         |
|                 |                                |             |                                    |         |                                    |          |              |            |                                       |                    |          |                         |
|                 |                                |             |                                    |         |                                    |          |              |            |                                       |                    |          |                         |
| +024 - 775      | 74L 0048-0-                    | 775 (1)-    |                                    |         |                                    |          |              |            |                                       |                    |          | 24/27                   |
| 增加硬             | 件 删除                           | 硬1午         |                                    |         |                                    |          |              |            |                                       | 应用                 |          | 天团                      |
|                 |                                |             |                                    |         |                                    |          |              |            | _                                     | _                  |          |                         |
|                 |                                |             |                                    |         |                                    |          |              |            |                                       |                    |          |                         |
|                 |                                |             |                                    |         |                                    |          |              |            |                                       |                    |          |                         |

选择存储

| 2T                      | 文件名称                         | 文件大小     | 类型                      | 使用者                |
|-------------------------|------------------------------|----------|-------------------------|--------------------|
| 本地文件目录                  | 1-XP                         | 50.00GB  | qcow2                   |                    |
| 実际可用容量575.98GB          | CAS-E0218.iso                | 1.53GB   | iso                     |                    |
|                         | CentOS-7-x86_64-DVD-1804.iso | 4.16GB   | iso                     |                    |
| isopool                 | CentOS_6.5_64.iso            | 4.16GB   | iso                     |                    |
| 本地文件目录<br>实际可用容量19.62GB | CloudOS-E3106H01.iso         | 15.52GB  | iso                     |                    |
| ⊙ ≔                     | DataEngine01                 | 200.00GB | qcow2                   |                    |
|                         | H3CloudOS-E1137H10.iso       | 6.22GB   | iso                     |                    |
| sharefile1<br>共享文件系统    | LMT.ISO                      | 731.38MB | iso                     |                    |
| 💙 实际可用容量 685.05GB       | SQL_SERVER_2008_R2.zip       | 3.38GB   | raw                     |                    |
| 0 5                     | TX-zdyw                      | 80.00GB  | qcow2                   |                    |
| defaultpool             | VM_123                       | 80.00GB  | qcow2                   | 123                |
| 本地文件目录                  | VM_56                        | 80.00GB  | qcow2                   | 56                 |
| 実际可用容量19.6208           | VM_56_0                      | 80.00GB  | qcow2                   | 56                 |
|                         | VM_56_1                      | 80.00GB  | qcow2                   | 56123              |
|                         | centos                       | 80.00GB  | qcow2                   | myy-centos-cloudos |
|                         | clonesahnc                   | 80.00GB  | qcow2                   |                    |
|                         | cloudOSSVS 3                 | 500 00GB | acow?                   |                    |
|                         | 共有85条记录当前第1/3页。              | 搜索       | « < >                   | » 每页显示数: 30 ·      |
|                         | ##±n⇒2¥%h                    | トルキマンチ   | *57 <del>0 / </del> 68/ | *                  |

| ( 修改虚拟机 server2008      | 3-shengchan |                         |    | ? 🗙      |
|-------------------------|-------------|-------------------------|----|----------|
| 。                       | 设备对象        | IDE光服 hda               |    |          |
| a 🏢 CPU                 | 2004CZ      | 连接                      |    |          |
| E 画 内存                  | 选择文件        |                         | ×  |          |
| ❷ 磁盘                    | 类型          | 镜像文件                    | •  |          |
| - ● 网络                  | 选择文件        | Arms/sharefile1/LMT.ISO | Q  |          |
| <b>⊘</b> <del>%</del> ₩ |             | 确定                      | 取消 |          |
| … 更多▼                   |             |                         |    |          |
|                         |             |                         |    |          |
| 增加硬件 删除硬件               |             |                         |    | 应用    关闭 |

第六步:点击虚拟机,选择"安全关闭"正常关闭此Windows虚拟机。

| .3±80,111                                         |                                   |                             |
|---------------------------------------------------|-----------------------------------|-----------------------------|
| :二 俄要                                             | ◎ 性能监控 🔄 进程服务监控 🧉                 | ■ 審份管理 □ 控制台 ○ 迁移历史 □ 位务    |
| 基本属性                                              | ŧ                                 | 硬件信息                        |
| 显示名称                                              | server2008-shengchan 🕜            | - 001-6398 - 3-4 HTT- 10000 |
| ampus112<br>· · · · · · · · · · · · · · · · · · · |                                   |                             |
| 0<br>0th ==40.                                    | cvm [192168127.651                | 0.00%                       |
| 4±                                                | Mar the                           | 1 1                         |
| 602                                               |                                   |                             |
| s-X-Teacher 操作系统                                  | Vindovs                           | 容量:731.00MB 单量:1.00MB       |
| dOS3104H01-Cluster1 版本                            | Windows Server 2008 R2 Enterprise | e, 总线类型:IDE 总线类型:FDC        |
| 3OS3104H01-Cluster2                               | 64-bit                            | 存储的经://ms/snaretile1/LMI.L  |
| SOS3104H01-Master 存储                              | 100.00GB                          |                             |
| scanner-128.80 CAStools                           | (11) 未运行                          |                             |
| terrent cone                                      | 版本 5265                           | CPU利用率                      |
| ENGLISH-127.198 Arthorn                           | 2010 06 14 11 16 42               | 100%                        |
| 2-I2LAB-NEMS                                      | 2010-00-14 11:10:42               |                             |
| .3从机113 藏后天和时                                     | TH) -                             | 80%                         |
| linux-128.67 控制台                                  | VNC                               | 600                         |
| win-127.115 VNC辦口                                 |                                   | 60%                         |
| centos-cloudos 启用VNC代                             | (理 否                              | 40%                         |
| I DAP 1 inux 127.99                               |                                   |                             |
| Disking Linder 121:000 自动评论                       | 西                                 |                             |

第八步:右键-修改虚拟机,在更多中选择"引导设备",将IDE光驱设置为第一个启动。

| ■■概要   | 自动启动                                     |
|--------|------------------------------------------|
| 🗰 CPU  | 1号固件                                     |
| 100 内存 | ● BIOS UEFI<br>更改固件可能会导致已安装的客户机操作系统无法引导。 |
| 🚨 磁盘   | 设置虚拟机引导设备,拖拽放变优先级,最上面的设备优先级最高            |
| ⊕ 网络   | IDE光版 hda                                |
| 🔿 光腿   | peperetement (viruu) vua                 |
|        | 网络0c:da:41:1d:82:2a                      |

第九步:目前虚拟机的硬盘格式都是Virtio的高速硬盘,但是老毛桃的系统因为没用内置Virtio的驱动故 无法识别,所以需要把硬盘类型先改成IDE类型才可以(重要),点击"硬盘",选择删除硬件。之后选 择增加硬件,选择硬盘,总线类型选择为IDE硬盘,文件还是选择之前的那个虚拟机镜像文件。

|              | ■ 概要                   | 若虚拟机处于运行<br>磁盘在线扩容后无 | 或者暫停状态 ,<br>需重启虚拟机 )  | 修改存储大小<br>、限制I/O速率 | ( 对于支<br>( 读/写 | d寺Vir<br>)、 陥 | tio磁盘在线扩<br>限制IOPS(读/3    | 脅的虚拟机操作∰<br>■)后,必须重启 | 影统,Virtio<br>昌虚拟机才 |          |
|--------------|------------------------|----------------------|-----------------------|--------------------|----------------|---------------|---------------------------|----------------------|--------------------|----------|
|              | :#: CPU                | 能主义。                 |                       |                    |                |               |                           |                      |                    |          |
|              | 酮 内左                   | 设备对象                 | 高速磁盘(Vir              | tio) vda           |                |               |                           |                      |                    |          |
|              | 1999) P31 <del>3</del> | 源路径                  | /vms/sharefil         | le1/server2008     | 3-sheng        | chan          |                           |                      | [                  |          |
|              |                        | 存储格式                 | 智能(qcow2)             |                    |                | Ŧ             |                           |                      |                    |          |
|              | ⊕ 网络                   | 存储*                  | 100                   |                    | G              | в 🕶           | ?                         |                      |                    |          |
|              |                        | 已用空间                 | 18.82GB               |                    |                |               |                           |                      |                    |          |
|              | ◎ 光駆                   | 磁盘利用率                |                       | 18.81%             |                |               |                           |                      |                    |          |
|              | … 更多▼                  | ▶ 高级设置               |                       |                    |                |               |                           |                      |                    |          |
|              |                        |                      |                       |                    |                |               |                           |                      |                    |          |
| 增加研          | 硬件 删除硬件                |                      |                       |                    |                |               |                           | 应用                   | 关闭                 |          |
|              |                        |                      |                       |                    |                |               |                           |                      |                    |          |
| 修改虚          | 拟机 server2008-s        | hengchan             |                       |                    |                |               |                           |                      | ?                  | × 4      |
|              |                        | 关虑的机体工法行行            |                       | \$1/10+f+++:7-99   | 10/##          | AR C          | CA©toole <del>≫6</del> #U | 雨冲临大户,心              | 杨青白虎               | 18<br>10 |
|              |                        | 拟机才能生效。              | 9018 18 19 10 327 y 1 | DERHITTEREL.       | 1000b9E        | 79X. (        | -A3100139432.             | 981470X447AA , 32    |                    |          |
|              | 🗰 CPU                  | 显示名称*                | server2008-s          | henochan           |                |               |                           |                      |                    |          |
|              | 100 内存                 | 描述                   |                       |                    |                |               |                           |                      |                    |          |
|              |                        | 自动迁移                 | 否                     | $\bigcirc$         |                |               |                           |                      |                    |          |
|              | ● 网络                   | 高可靠性                 |                       | 0                  |                |               |                           |                      |                    |          |
|              | 🕥 光题                   | 时间同步                 | 否                     | 0                  |                |               |                           |                      |                    |          |
|              | … 更多 ▾                 | CAStools自动升级         | · 是                   |                    |                |               |                           |                      |                    |          |
|              |                        | ▶ 高级设置               |                       |                    |                |               |                           |                      |                    |          |
|              |                        |                      |                       |                    |                |               |                           |                      |                    |          |
| _            | _                      |                      |                       |                    |                |               |                           |                      |                    |          |
| 增加爾          | 更件 删除硬件                |                      |                       |                    |                |               |                           | 应用                   | 关闭                 |          |
| +120 +102 雨/ | //                     |                      |                       |                    |                |               |                           |                      |                    | ~        |
|              |                        |                      |                       |                    |                | ŧ             | 記罟详情                      |                      |                    | ^        |
|              | 1 选择硬件类型               | 2 配置硬                | 间件                    |                    |                | ą             | 更件类型                      | 存储                   |                    |          |
|              |                        |                      |                       | 0                  |                | il.           | 地线类型                      | 高速硬盘                 |                    |          |
| 硬            | 的 英型 存                 | 盾                    | •                     | U                  |                | 3             | 文件路径                      |                      |                    |          |
|              |                        |                      |                       |                    |                | 54            | 容量<br>F在方式                | 0.00MB<br>百按法官/www   | ertevnr)           |          |
|              |                        |                      |                       |                    |                | 27            |                           | LLIST关于 (OI)         | eusynu)            |          |
|              |                        |                      |                       |                    |                |               |                           |                      |                    |          |
|              |                        |                      |                       |                    |                |               |                           |                      |                    |          |
|              |                        |                      |                       |                    |                |               |                           |                      |                    |          |
|              |                        |                      |                       |                    |                |               |                           |                      |                    |          |

| D虚拟机 server20 | 008-shengchan         |                |    |      |                         | ?  |
|---------------|-----------------------|----------------|----|------|-------------------------|----|
| 加硬件           |                       |                |    |      |                         |    |
| 1 法塔爾州書       | <u>عبالي الم</u>      | <b>西晋</b> 硬 44 |    | 配置详情 |                         |    |
| 1 201+901+54  |                       | HULLING IT     |    | 硬件类型 | 存储                      |    |
|               |                       |                |    | 总线类型 | IDE硬盘                   |    |
| 总线类型          | IDE 健盘                | •              |    | 文件路径 | /vms/sharefile1/server2 |    |
| 类型            | 文件                    | 块设备            |    | 容量   | 100.00GB                |    |
| 文件路径*         | /vms/sharefile1/serve | er2008-shi Q   |    | 缓存方式 | 直接读写(directsync)        |    |
| 大小            | 100.00GB              |                |    |      |                         |    |
| ▶ 高级设置        |                       |                |    |      |                         |    |
|               |                       |                |    |      |                         |    |
|               |                       |                |    |      |                         |    |
|               |                       | F—₩            | 完成 |      |                         |    |
|               |                       |                |    |      |                         |    |
| 1硬件 删除硬件      |                       |                |    |      | 应用    关                 | j, |

第十步:启动Windows虚拟机,此时会进入老毛桃系统,选择02 老毛桃WIN8 PE高级版 (新机器)进入WINPE系统。

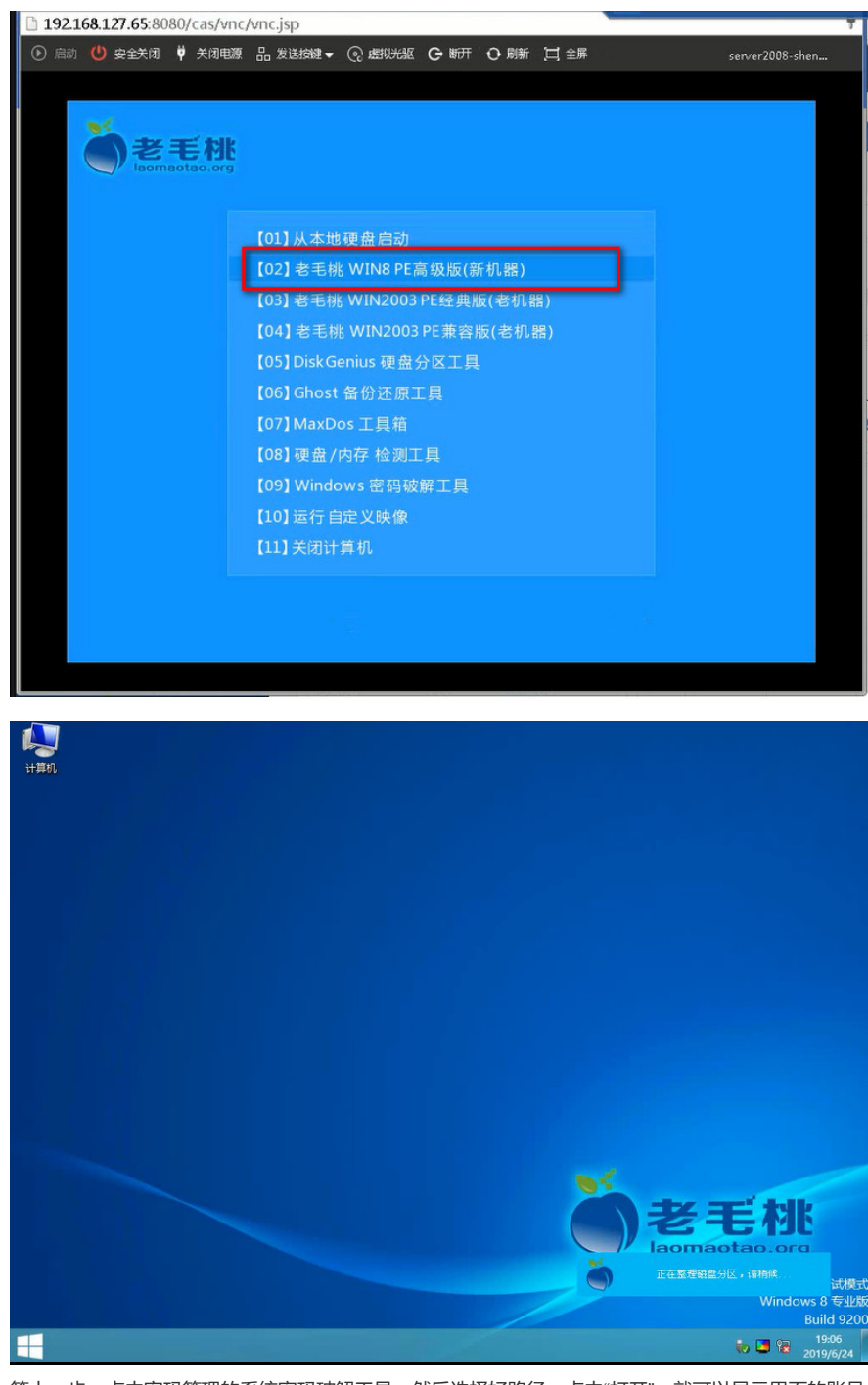

第十一步:点击密码管理的系统密码破解工具,然后选择好路径,点击"打开",就可以显示里面的账号

信息,此案例中点击Administrator,然后选择修改密码,输入新密码和密码确认,输入两次要配置的密码,点击确认即可保存修改即可。

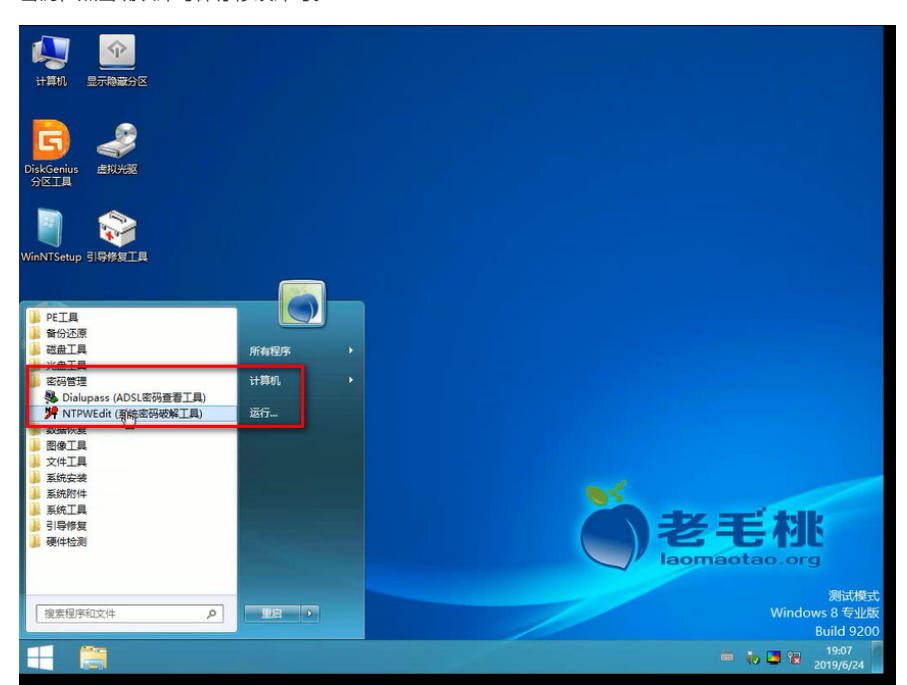

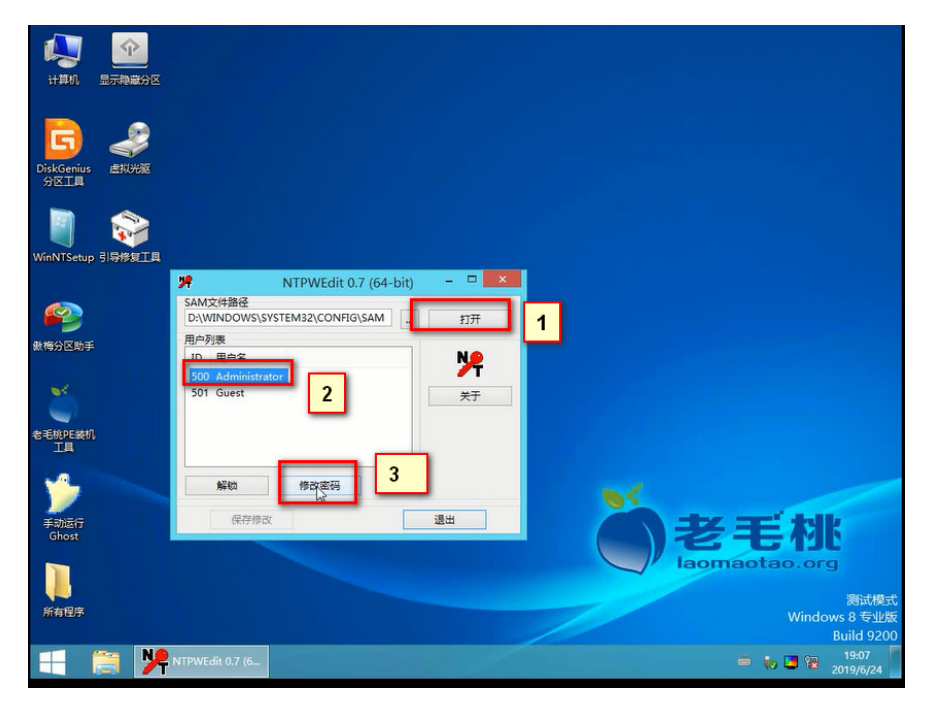

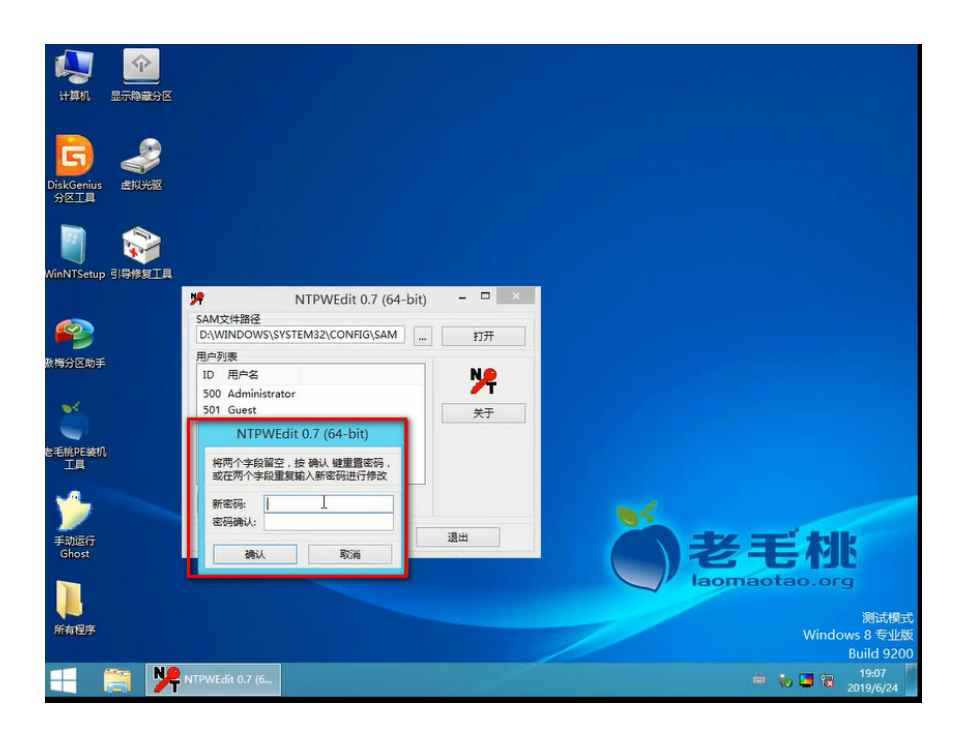

第十二步:在系统里面讲虚拟机进行关机。

| PET画         WHORE         WHORE                                                                                                    | ●         ●         ●           计算机         量子母報分区           DiskGemins         ●           DiskGemins         ●           ●         ●           ●         ●           ●         ●           ●         ●           ●         ●           ●         ●           ●         ●           ●         ●           ●         ●           ●         ●           ●         ●           ●         ●           ●         ●           ●         ●           ●         ●           ●         ●           ●         ●           ●         ●           ●         ●           ●         ●           ●         ●           ●         ●           ●         ●           ●         ●           ●         ●           ●         ●           ●         ●           ●         ●           ●         ●           ●         ●           ● |                                  |                                                                                                    |
|----------------------------------------------------------------------------------------------------|----------------------------------------------------------------------------------------------------|----------------------------------|----------------------------------------------------------------------------------------------------|
| ■ 新純工具<br>■ 引時費数<br>■ 現時費数<br>■ 現時費数<br>■ 現時費数<br>■ 現時用户(M)<br>注明(1)<br>物定(C)<br>■ 現時間本<br>■ 現時間本<br>■ 現時費数<br>■ 現時費数<br>■ 現時<br>■ 日本<br>■ 日本 | PE工具           留份迈原           建立工具           光金工具           或約管理           支援大規           型型を工具           文件工具           型型を工具           文件工具           系統的件                                                                                                    | 所有程序 ,<br>计算机 ,<br>运行            |                                                                                                    |
|                                                                                                    | <ul> <li>▲ 新純工具</li> <li>▲ 引导情報</li> <li>→ 硬件检测</li> </ul>                                                                                                    | 切除用户(W)<br>注销(1)<br><b>锁定(0)</b> | で<br>き<br>を<br>き<br>な<br>た<br>な<br>と<br>の<br>の<br>の<br>の<br>の<br>の<br>の<br>の<br>の<br>の<br>の<br>の<br>の |
|                                                                                                    | 没素極序和文件 の                                                                                                    |                                  | Bulletser<br>Windows 8 受业统<br>Build 9200                                                              |

第十三步:修改此windows虚拟机,将挂载的光驱删除,通过删除硬盘添加硬盘的方式将硬盘修改为Virtio的高速硬盘,引导设备中将硬盘设置为第一引导项,点击"应用"保存。

| ■. 概要   | 若虚拟机处于如 | 的或者暫停休态,<br>能主效。 | 修改存储大小、限   | 制//0速率(读/写 | 6)、限制IOPS( | (读/写)后,必须 |
|---------|---------|------------------|------------|------------|------------|-----------|
| : CPU   | 设备对象    | IDE磁盘 hdb        |            |            |            |           |
| 1999 内存 | 源路径删除虚  | 拟机设备             |            | ×          |            |           |
|         | 存储格 ?   | ) 请确认是否删除        | 虚拟机设备"IDE磅 | 虚 hdb" ?   |            |           |
| ⊕ 网络    | 存储*     |                  | 确定         | 取消         |            |           |
| ◎ 光服    | 磁盘利用率   |                  | 18.76%     | _          |            |           |
| 更多 •    | ▶ 高级设置  |                  |            |            |            |           |
|         |         |                  |            |            |            |           |

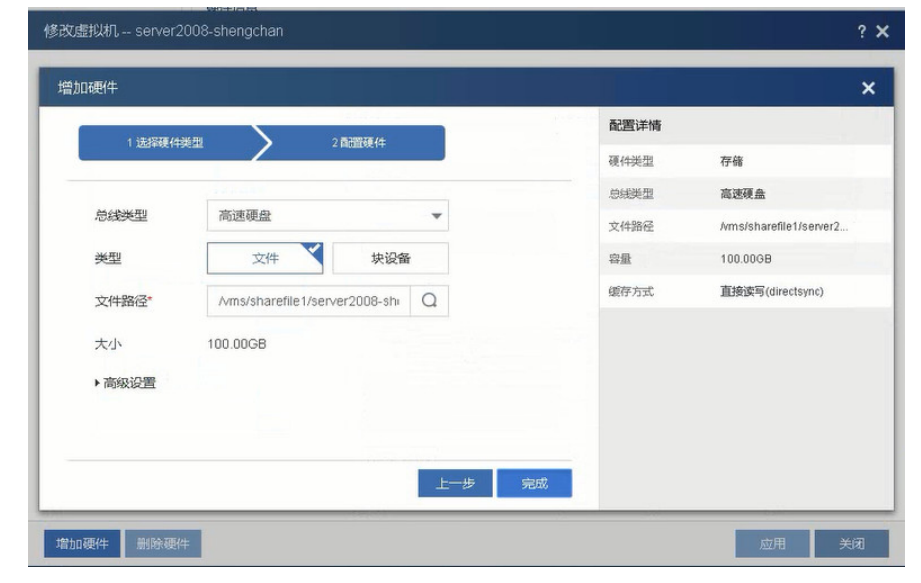

| 目: 概要       | 自动启动                                                                      |  |
|-------------|---------------------------------------------------------------------------|--|
|             | 主机启动后,自动启动虚拟机 是 ⑦                                                         |  |
| : CPU       | 引导固件                                                                      |  |
| <b>國</b> 内存 | <ul> <li>BIOS</li> <li>UEFI</li> <li>更故面件可能会导致已安装的客户机操作系统无法引导。</li> </ul> |  |
| 🚨 磁盘        | 设置虚拟机引导设备,拖拽改变优先级,最上面的设备优先级最高                                             |  |
| ⊕ 网络        | 高速磁盘(Virtio) vda                                                          |  |
|             | IDE光驱 hda                                                                 |  |
| 🕥 光躯        | FDC 磁盘 fda                                                                |  |
|             | 网络0c:da:41:1d:82:2a                                                       |  |
| 更多 •        |                                                                           |  |
| … 更多▼       |                                                                           |  |

第十四步:启动虚拟机。

|                                                                                                    | 基本度性                                                                                                   |                                                                      | 硬件信息                                                                   |                                                                     |                                                                                                    |                                                         |
|----------------------------------------------------------------------------------------------------|----------------------------------------------------------------------------------------------------|----------------------------------------------------------------------|------------------------------------------------------------------------|---------------------------------------------------------------------|----------------------------------------------------------------------------------------------------|---------------------------------------------------------|
| leo ces<br>Ba ces<br>En Class-X-Teacher<br>Ba Cloud053104H01-Cluste<br>Ba Cloud053104H01-Miste<br>Ba Cloud053104H01-Miste<br>Ba EPSscanner128.80<br>Ba EPSscanner_Clone                                                                                                    | 型示名称<br>第述<br>まれ<br>状态<br>操作系统                                                                         | server2008-stongchan P<br>com (192:168:127.85)<br>Berkitt<br>Windows | CPURE: 241<br>CPURE:<br>005%<br>788: 0.00MB<br>DSREE: 100              | PWF : 18:008<br>PSFF(RM: :<br>0.03%<br>WB: : 1.00MB<br>DSGME: : FDC | 新設: 100.0008     加約回望: 高速     伊敏語受: Annolationentike1/server                                                                                                    . | MAC1884 : 0: 04:41:10 82:28<br>PMI882 :<br>VLAVI: 1<br> |
| ED FTP生产环境 172.20     MC-ENGLISH-127.198     MC-ENGLISH-127.198     mc7 2-12LA8-NEMS     Ro MC7.3从机113                                                                                                    | 7748<br>CAStools                                                                                       | e4-bit<br>64-bit<br>100.006日<br>(1) 朱冠行                              | · ··· ·· ·· ·· ·· ·· ·· ·· ·· ·· ·· ··                                 | 萨维路径 1 AmstisseMitts-Mitt20     ▲ …                                 | 020 <b>8</b> 8                                                                                                    |                                                         |
| Big and C 100 or<br>Big with 27.115<br>Big with 27.115<br>Control 100 of 27.115<br>Control 100 of 27.115<br>Contro | CADDON BET<br>MERINA<br>MERINA<br>MENINGRE<br>MENINGRE<br>MENINGRE<br>MENINGRE<br>MENINGRE<br>MENINGRE | 2019-66 14 11 16 42<br>-<br>VNC<br>-<br>芳<br>膏<br>不殆用 appent意        | 100%<br>80%<br>60%<br>20%<br>20%                                       | 1855 1928 1965 1987                                                 | 120%<br>40%<br>40%<br>20%                                                                                                    | 1105 1900 1905 199                                      |
| Bo ucen_clone_clane                                                                                                    | *<br>8/1738                                                                                            | £8#5 #                                                               | 2007 1003 1000<br>SMC                                                  | 100 100 100 100<br>808                                              | 1000 1003 1055<br>通行员P 开始时间                                                                                                    | 2003 1400 1503 140<br>200310 2505                       |
| erver2008-shengchan".<br>erver2008-shengchan"828.                                                                                                    | server2038-shengchan<br>server2038-shengchan                                                           | 0% B                                                                 | Rubble server2008-shengchan",<br>Rubble server2008-shengchan "Rubble), | admin<br>admin                                                      | 192.168.127.32<br>192.168.127.32 2019-08-24.18.1                                                                                                    | 10.14 2019-06-24 19:10:16 🥥 MW                          |

第十五步:在虚拟机系统里面输入刚才设置的密码即可登录进入系统。

|   | Administrator                        |  |
|---|--------------------------------------|--|
| C | Windows Server 2008 R2<br>Enterprise |  |

| ○ 🗟 • 控制面板 • 用户                        | 帐户→用户帐户                 | - 😝 | 搜索控制面板                                             |         |
|----------------------------------------|-------------------------|-----|----------------------------------------------------|---------|
| 控制面板主页                                 | 更改用户帐户                  |     |                                                    |         |
| 管理您的凭据                                 | 更改密码                    |     |                                                    |         |
| 创建密码重设盘                                | 删除密码                    |     | Administrat                                        | or      |
| 管理文件加密证书                               | 更改图片                    |     | こ 管理の 一部 一部 日本 日本 日本 日本 日本 日本 日本 日本 日本 日本 日本 日本 日本 |         |
| 配置高级用户配置文件属性                           |                         |     |                                                    |         |
| 更改我的环境变量                               | · 管理其他能白                |     |                                                    |         |
|                                        | ● 管理共同称户 ● 軍政田 白松 白松相以果 |     |                                                    |         |
|                                        | ● 更以用户帐户控制设置            |     |                                                    |         |
|                                        |                         |     |                                                    |         |
|                                        |                         |     |                                                    |         |
|                                        |                         |     |                                                    |         |
|                                        |                         |     |                                                    |         |
|                                        |                         |     |                                                    |         |
|                                        |                         |     |                                                    |         |
|                                        |                         |     |                                                    |         |
|                                        |                         |     |                                                    |         |
|                                        |                         |     |                                                    |         |
|                                        |                         |     |                                                    |         |
|                                        |                         |     |                                                    |         |
|                                        |                         |     |                                                    |         |
|                                        |                         |     |                                                    |         |
|                                        |                         |     | (                                                  | ж 🍯     |
| w 🎚 🔊 😁                                | <b>()</b>               |     | 2 Cm /                                             | 19:12   |
| ··· ··· ··· ··· ··· ··· ··· ··· ··· ·· |                         |     | · 10 .0                                            | 2019/6/ |